# **Leaderboard Instructions**

### *How to access Leaderboard*

### www.Leaderboard.systems/LL9HGA

| Longshore Ladies 9 Hole Golf Association                                                                                                    | Log in |
|----------------------------------------------------------------------------------------------------|--------|
| About Our Club                                                                                                    |        |
| The Longshore Ladies 9 Hole Golf Association is a diverse group of women that share a passion for playing golf.                                                                                                    |        |
| During the season (April through October) we play every Thursday morning between 8:00 and 10:30 at the Longshore course in Westport CT. We welcome women of all ages and abilities, both residents and non-residents of Westport. | all    |
| For more information including calendar, upcoming events, newsletter and board members LLNHGA Home Page.                                                                                                    |        |
| Click here to check current Longshore Course Conditions.                                                                                                    |        |
| If you have an account on this system: Log In                                                                                                    |        |

Log in with your **username** (your email address) and your **password**. Click on **Log in**.

| Leaderboard                  | Log in |  |
|------------------------------|--------|--|
| Log In                       |        |  |
| Username/Email               |        |  |
| mbusico@yahoo.com            |        |  |
| Password                     |        |  |
| •••••                        |        |  |
| Remember me?                 |        |  |
| Log in                       |        |  |
| Reset Your Password          |        |  |
| © 2024 - Leaderboard Systems |        |  |

### How to Book a Tee Time

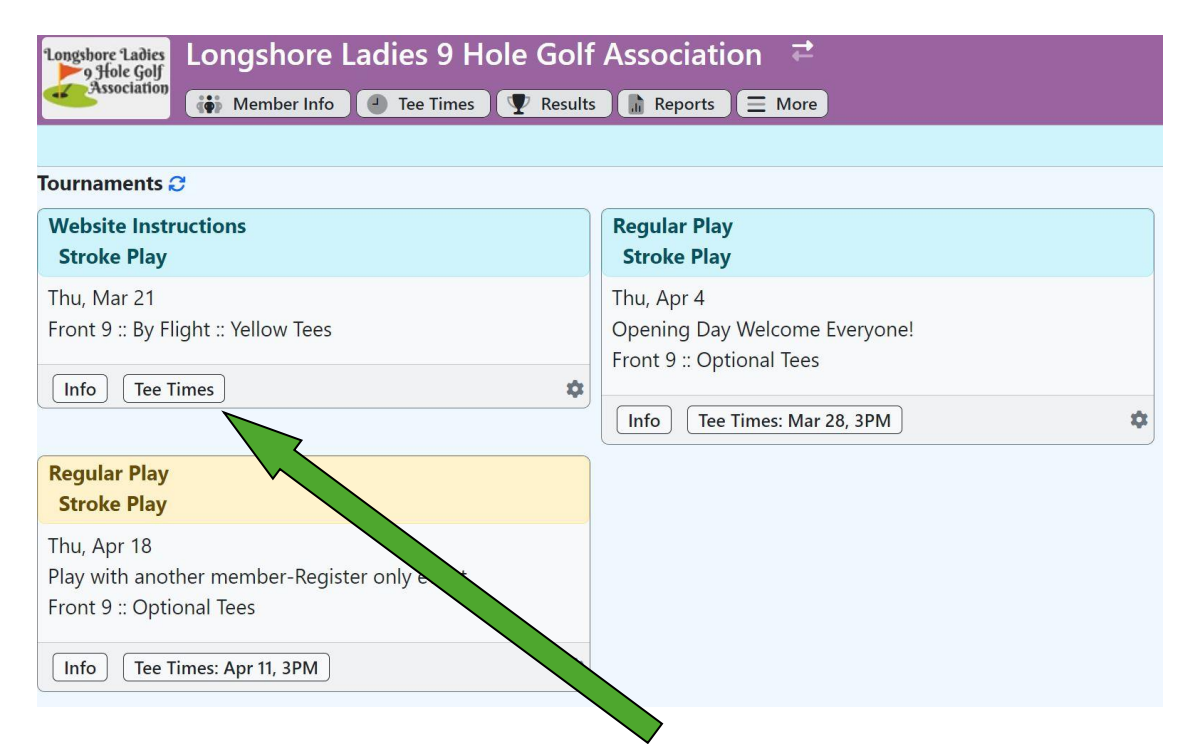

Select **Tee Times.** This will bring you to the current tee sheet. Select a tee time, click **Book**.

| ▶ 9 Hole Golf            | Longshore Ladies 9 Hole Golf Association C                                |
|--------------------------|---------------------------------------------------------------------------|
| Association              | 🖞 🐞 Member Info 🕘 Tee Times 🖤 Results 🕼 Reports 🚍 More                    |
| ook Tee Tim              | ne                                                                        |
|                          |                                                                           |
| If this booki            | king is not completed within 30 seconds it may be taken by another member |
| bursday Ma               | Arr 21 - Wahsita Instructions                                             |
| ime: 8:30 A              | AM                                                                        |
|                          |                                                                           |
| _                        |                                                                           |
| Book                     | Reset Cancel Manage                                                       |
|                          |                                                                           |
| 2334151 -                | - Penny Cox                                                               |
|                          |                                                                           |
|                          |                                                                           |
|                          | Shin of Name                                                              |
|                          |                                                                           |
|                          |                                                                           |
|                          | GHIN or Name                                                              |
|                          | GHIN or Name                                                              |
|                          | GHIN or Name                                                              |
| Player 3 G<br>Player 4 G | GHIN or Name GHIN or Name                                                 |

Type in **your name or GHIN Number**. You may add up to 3 additional people. You will automatically be entered into the day's tournament.

Once you select **Book**, a green box will appear briefly confirming your booking. You will also get an email confirmation.

| 1 slots w           | e Booking<br>ere booked, |
|---------------------|--------------------------|
| Tee Times           | ← Tournaments ← Home     |
| Thursday Mar, 21    | - Website Instructions   |
| Manage              | esh                      |
| 8:30 AM Book        |                          |
| Penny Cox           | 0                        |
| Crs Hcp: 16, Yellow | Tees                     |
|                     |                          |
|                     |                          |
| >                   |                          |
|                     |                          |
|                     |                          |

If you want to cancel your tee time click on the **red cross** next to your name. You will receive an email confirming your cancellation.

## How to Post your Score

#### Under Current Tournaments, select Post Score.

| Longshore Ladies 9 Hole Golf<br>Association Member Info Tee Times Its                                             | ssociation ≓<br>Reports ≡ More                                                                         |          |
|----------------------------------------------------------------------------------------------------|----------------------------------------------------------------------------------------------------|----------|
| Website Instructions<br>Stroke Play                                                                               | Regular Play<br>Stroke Play                                                                            | R        |
| Tue, Mar 19         Front 9 :: By Flight :: Yellow Tr         Info       Enter         Post Score       Tee Times | Thu, Apr 4<br>Opening Day Welcome Everyone!<br>Front 9 :: Optional Tees<br>Info Tee Times: Mar 28, 3PM | Th<br>Fr |
| Regular Play<br>Stroke Play                                                                                       | Regular Play<br>Stroke Play                                                                            |          |
| Thu, Apr 18<br>Play with another member-Register only event<br>Front 9 :: Optional Tees                           | Thu, Apr 25<br>Front 9 :: By Flight :: Yellow Tees                                                     | *        |
| Info Tee Times: Apr 11, 3PM                                                                                       |                                                                                                    | *        |

© 2024 - Leaderboard Systems

#### Select your name.

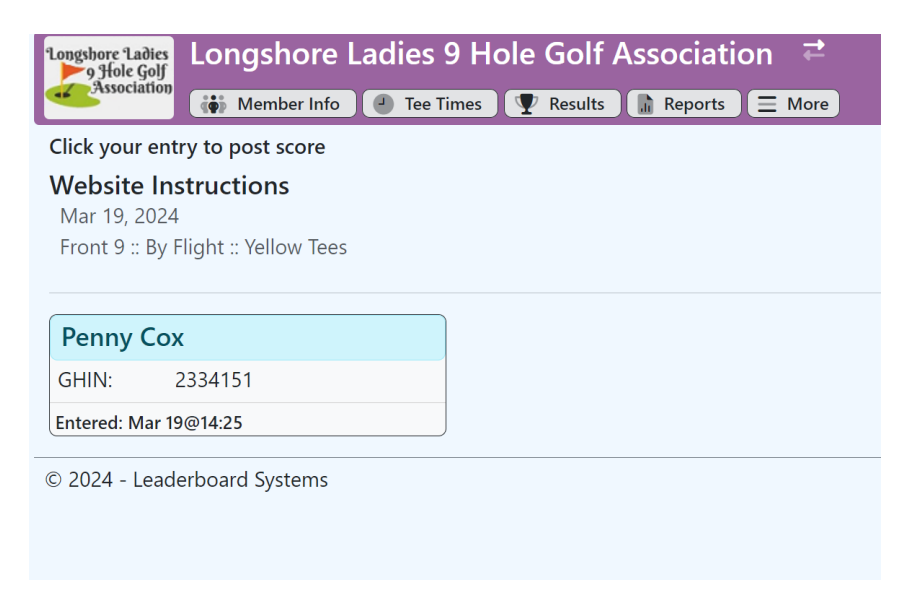

Enter your score hole by hole and do not forget to add the number of Chip Ins if you had one or more. Then select **Post Score.** 

| Longshore Ladies                                                                                                    | Longshore Ladies 9 Hole Gr / Association 🔁 |
|----------------------------------------------------------------------------------------------------|--------------------------------------------|
| Association                                                                                                    | 🐞 Member Info 🕘 Tee Times 🕎 Reports 🚍 More |
| Post Tourname                                                                                                    | ent Score                                  |
| Website Ins                                                                                                    | tructions                                  |
| Enter <b>GROSS</b> sco                                                                                                    | pres only. Adj score used for india.       |
| # Picked Up / * No                                                                                                    | t Played Eagle Birdie Ner ouble Net Par    |
| Per hy Cox                                                                                                    |                                            |
| $\begin{bmatrix} 1 \\ 4 \end{bmatrix} \begin{bmatrix} 2 \\ 3 \end{bmatrix} \begin{bmatrix} 3 \\ 4 \end{bmatrix} \begin{bmatrix} 4 \\ 4 \end{bmatrix}$ |                                            |
| Tetal: 36                                                                                                    |                                            |
| C ip Ins: 2                                                                                                    |                                            |
|                                                                                                    |                                            |
| Post Score                                                                                                    | Reset Cancel                               |
| © 2024 - Leade                                                                                                    | erboard Systems                            |

If you **picked up** on a hole, Leaderboard will remind you that you have to put a **#** in that hole as you can see in this picture.

Your scorecard will appear as follows:

| ongshore Ladies      | ngshore La     | dies 9 Hol | e Golf Asso      | ciation 🧧  | <del>i</del> |   |                 |   |           |   | <b>*</b> + ` |
|----------------------|----------------|------------|------------------|------------|--------------|---|-----------------|---|-----------|---|--------------|
| Association          | Member Info    | Tee Times  | 🦞 Results 🚺 🔝 Re | ports 📃 Mo | ore          |   |                 |   |           |   |              |
| Scorecard            |                |            |                  |            |              |   |                 |   |           |   | ← Go Back    |
| Vebsite Instruc      | tions          |            |                  |            |              |   |                 |   |           |   |              |
| Mar 19, 2024         |                |            |                  |            |              |   |                 |   |           |   |              |
| Front 9 :: By Flight | :: Yellow Tees |            |                  |            |              |   |                 |   |           |   |              |
| Penny Cox            |                |            |                  |            |              |   |                 |   |           |   |              |
|                      |                | 1          | 2                | 3          | 4            | 5 | 6               | 7 | 8         | 9 |              |
|                      | Par            | 4          | 3                | 4          | 4            | 4 | 5               | 5 | 3         | 4 | 36           |
|                      | Index          | 13         | 17               | 7          | 11           | 9 | 3               | 1 | 15        | 5 |              |
|                      | Gross          | 4          | 3                | 4          | 4            | 4 | 5               | 5 | 3         | 4 | 36           |
|                      | Net            | 2          | 2                | 2          | 2            | 2 | 3               | 3 | 2         | 2 | 20           |
| Tuesday, 19 March    |                |            | Tee: Yellow      | Ir         | idex: 32.2   | ( | Course Hcap: 16 |   | Chip Ins: | 2 | Adj: 36      |

© 2024 - Leaderboard Systems

If you have any questions or problems signing up for a tee time or posting your score, call or email the following Board Members:

Anne Haymon 203-962-2063 artyannie1@gmail.com

Penny Cox 203-570-3138 <u>mbusico@yahoo.com</u>